# BU-OGRENCI WIFI PAROLASI İÇİN GEREKLİ ADIMLAR

#### WIFI kısmından BU-OGRENCİ seçildiğinde https://captive.bartin.edu.tr:8090/httpclient.html adresi karşınıza çıkar. Bu sayfada parola.bartin.edu.tr adresine erişim sağlanır.

|                                                                                                    | $\leftrightarrow \rightarrow c$ acaptive.bartin.edu.tr:8090/http://eint.html 2                                                                                                    | ☆ É                                            | }   😩 🗄         |
|----------------------------------------------------------------------------------------------------|----------------------------------------------------------------------------------------------------|------------------------------------------------|-----------------|
| Image: Second second second | OCCUPATION DEFINITION DEFINITION   Description definition of processing stands were structured and the stands that means of the Stands and and and and the stands and the stands and th | dresine giderek gerekli işlen<br>AĞLANMAL<br>3 | nleri<br>.IDIR. |

#### Parola Yenileme

25 parola.bartin.edu.tr

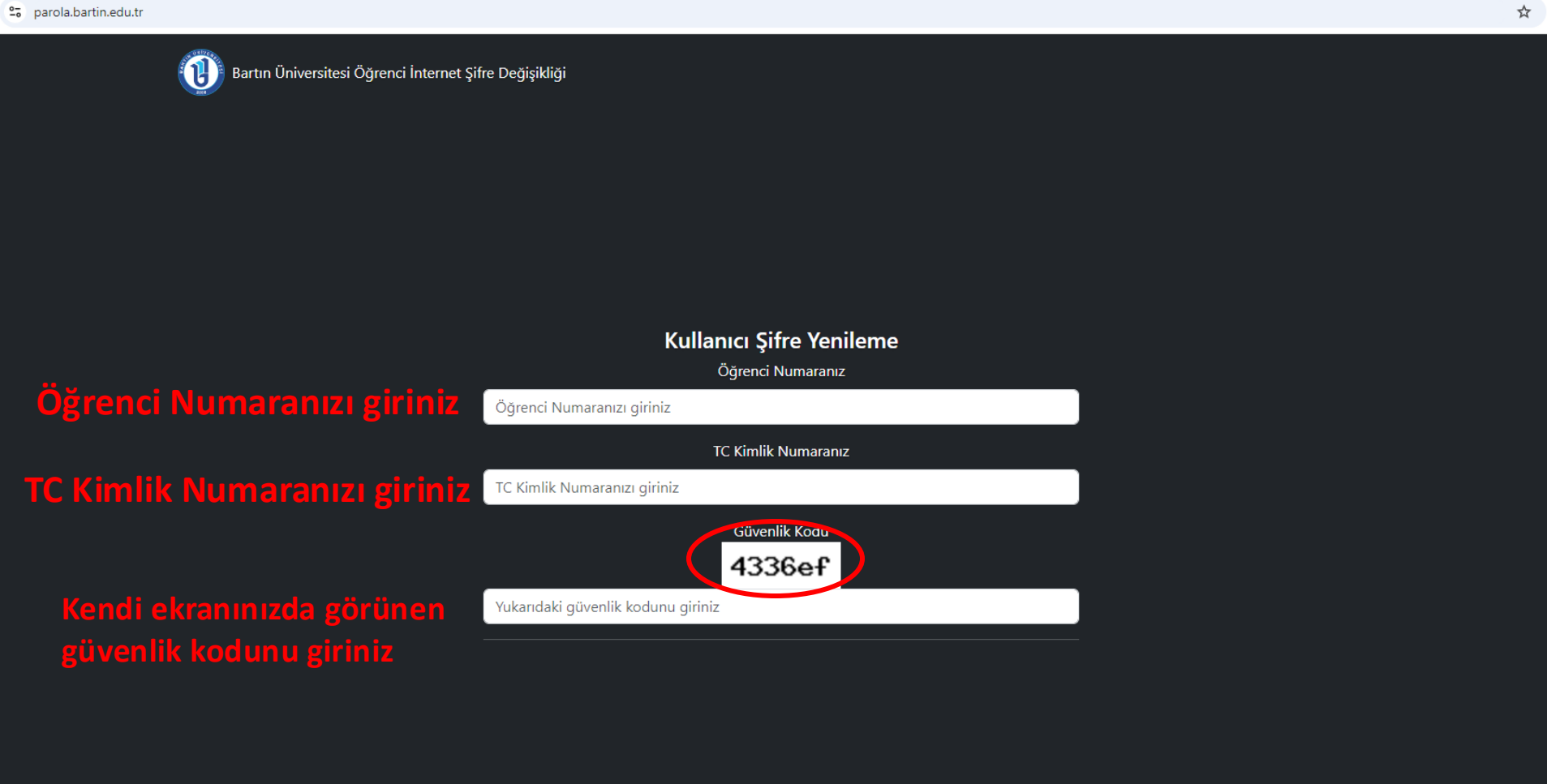

Bartın Üniversitesi Bilgi İşlem Daire Başkanlığı

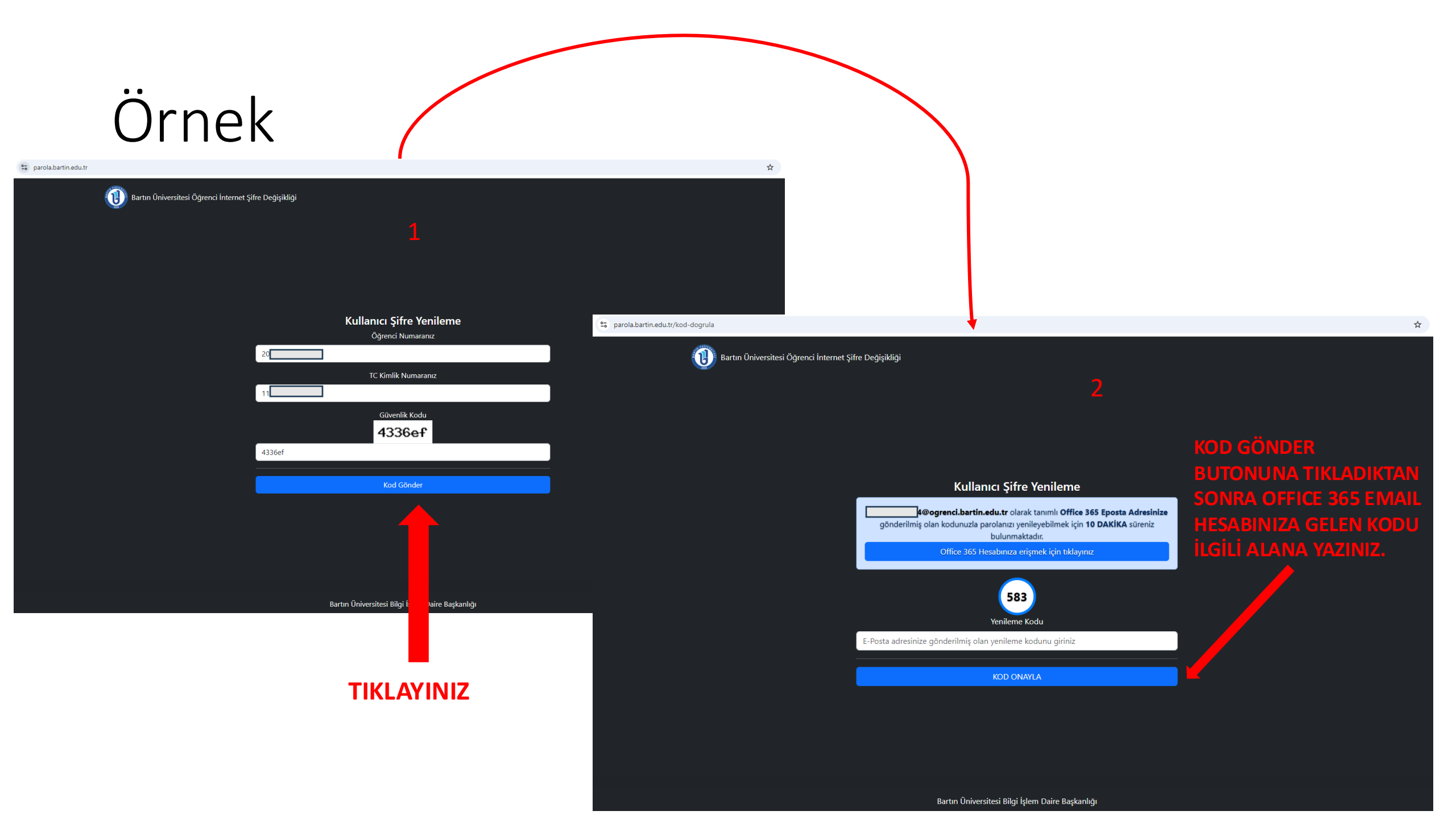

# www.office.com adresinde oturum açmanız gerekmektedir.

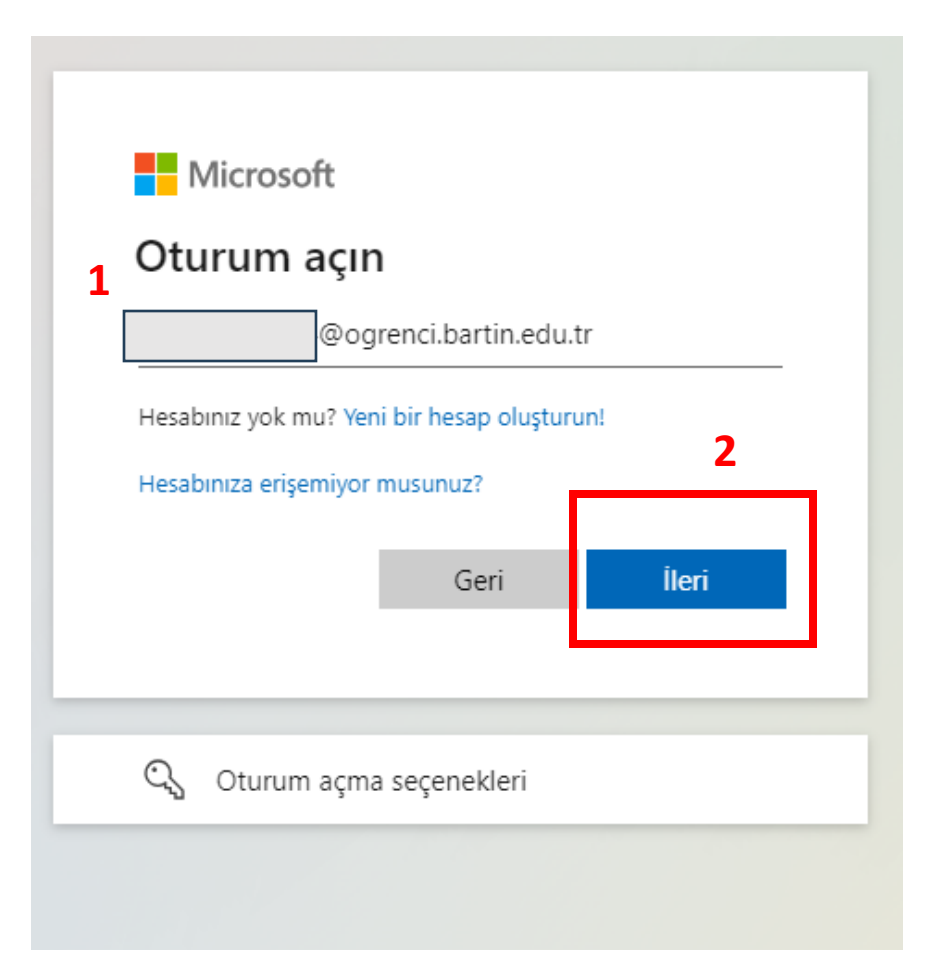

|   | ←@ogrenci.bartin.edu.tr |
|---|-------------------------|
|   | Parola girin            |
| 3 |                         |
|   | Parolamı unuttum        |
|   | 4 Oturum açın           |
|   |                         |

## Aşağıdaki görsele tıklayınız

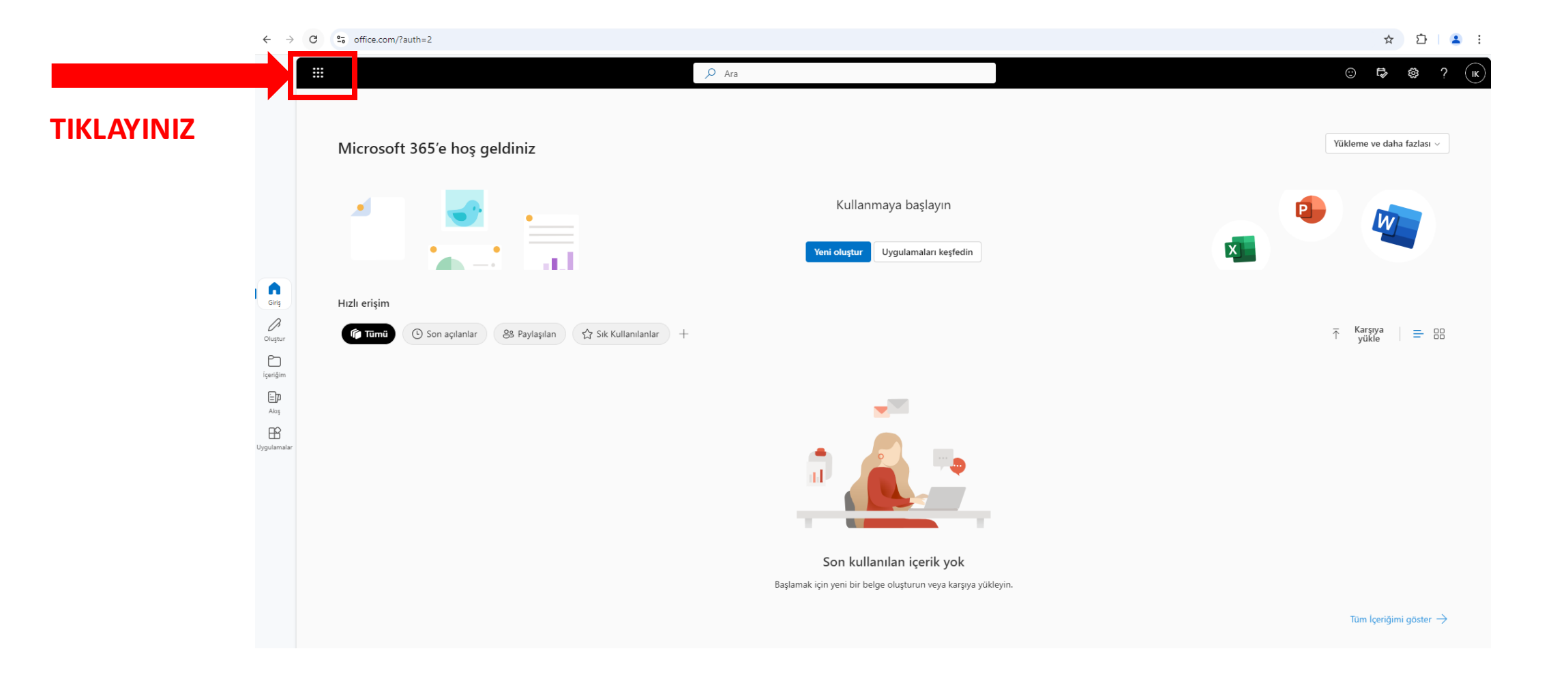

### Outlook'a tıklayınız

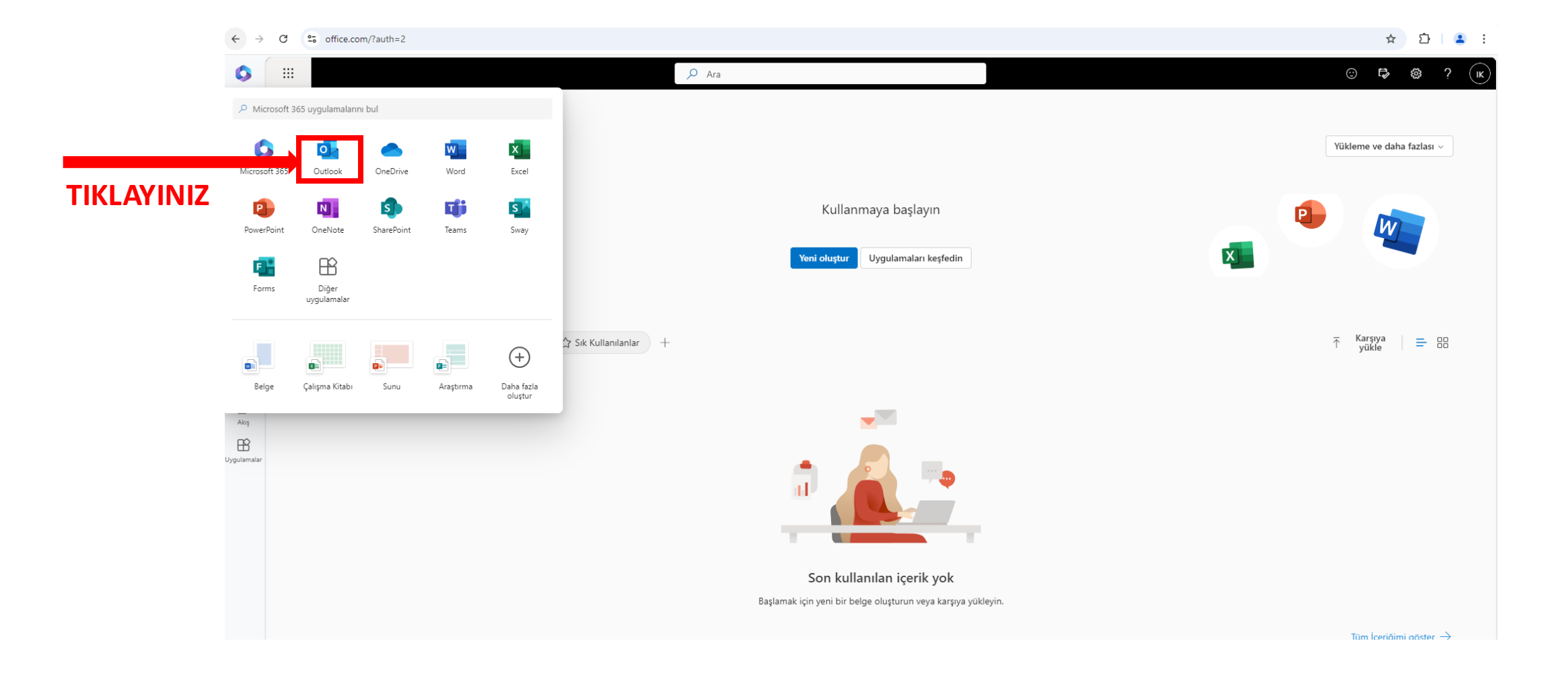

### Gelen kutusuna tiklayınız

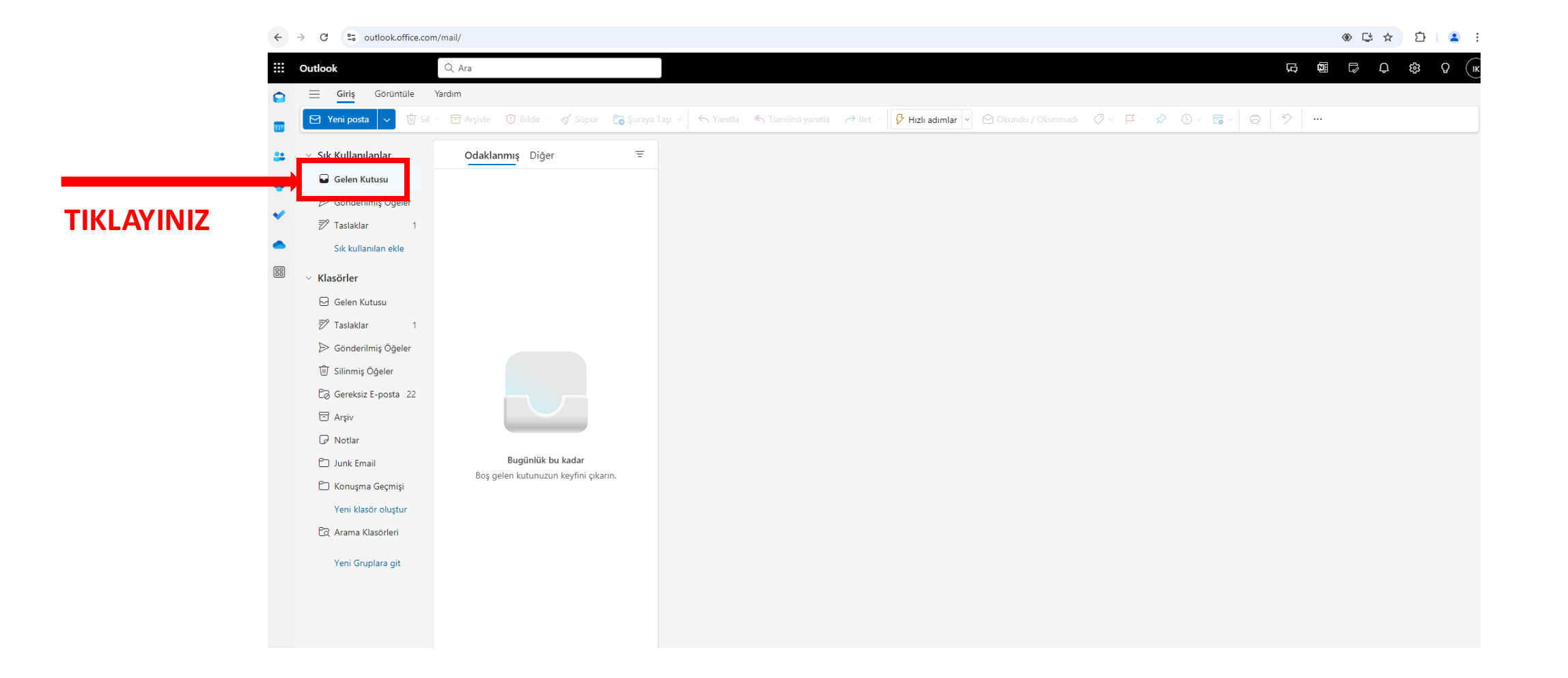

#### Gelen ve Gereksiz kutunuzu kontrol ediniz

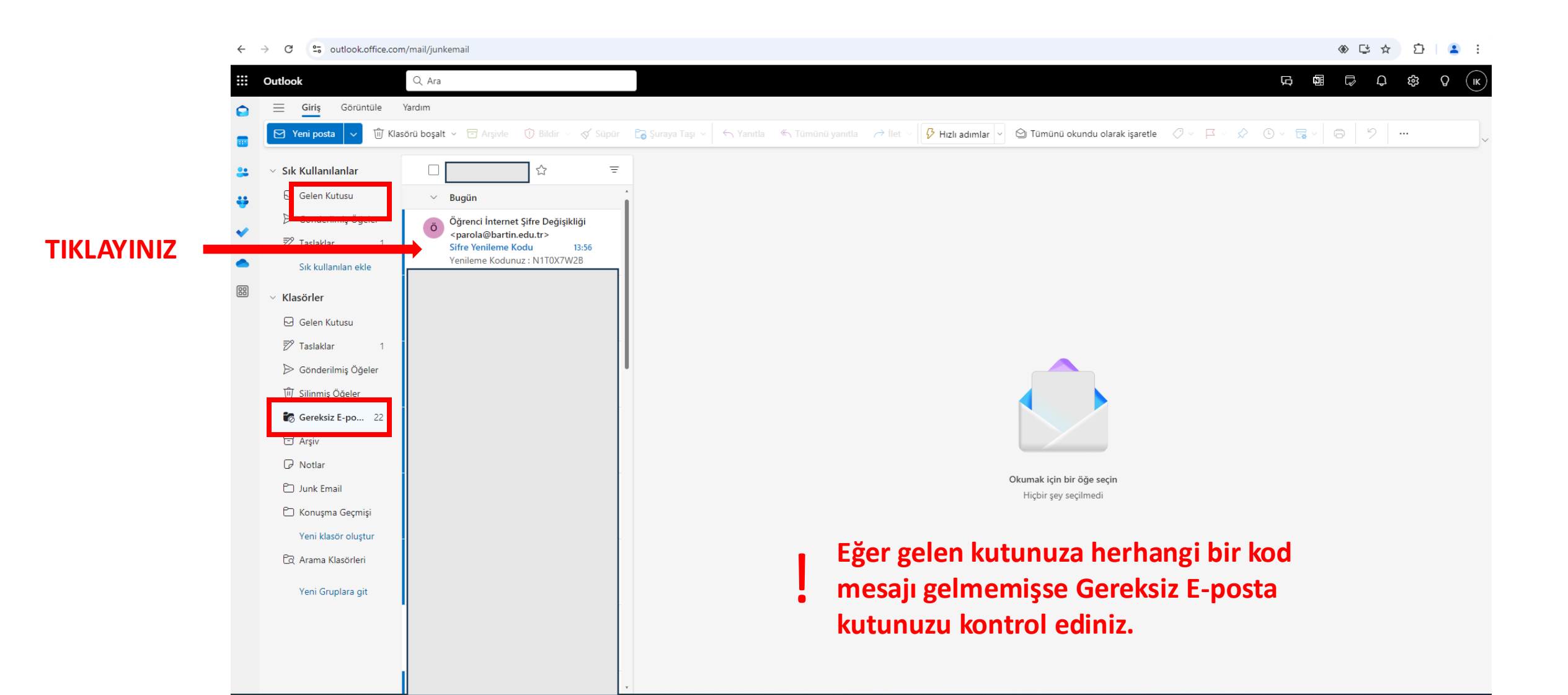

#### Yenileme kodunuzu kopyalayıp ilgili alana yazınız

🗧 🔶 🔿 🖸 🛸 outlook.office.com/mail/junkemail/id/AAMkADVkMjhhOWFiLTFIMTktNDY3Ni11MjY2LTk4NWM3OTU0OTVmZQBGAAAAAAD4tARVjaa2S631XdVvGZQ3Bw8tZ8dUQOrRQLMVhh8ai%2BNBAAAAAAEgAABtZ8dUQOrRQLMVhh8ai%2BNBAAAAKPezcAA... 🛞 😫 🛧 🚺 📔 😩

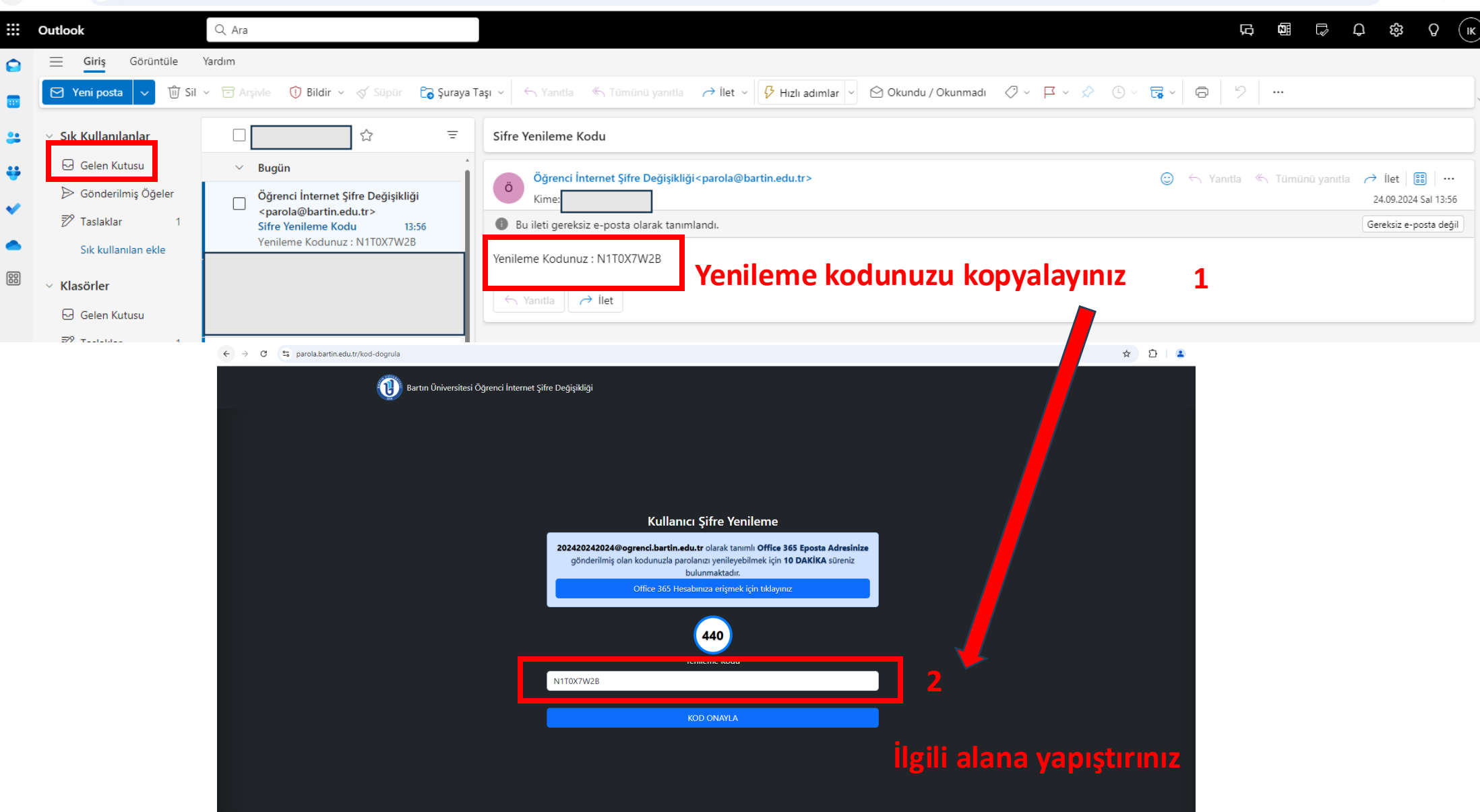

# Yeni şifrenizi oluşturunuz ve oluşturduğunuz şifreyi wifi doğrulama sayfasında kullanınız.

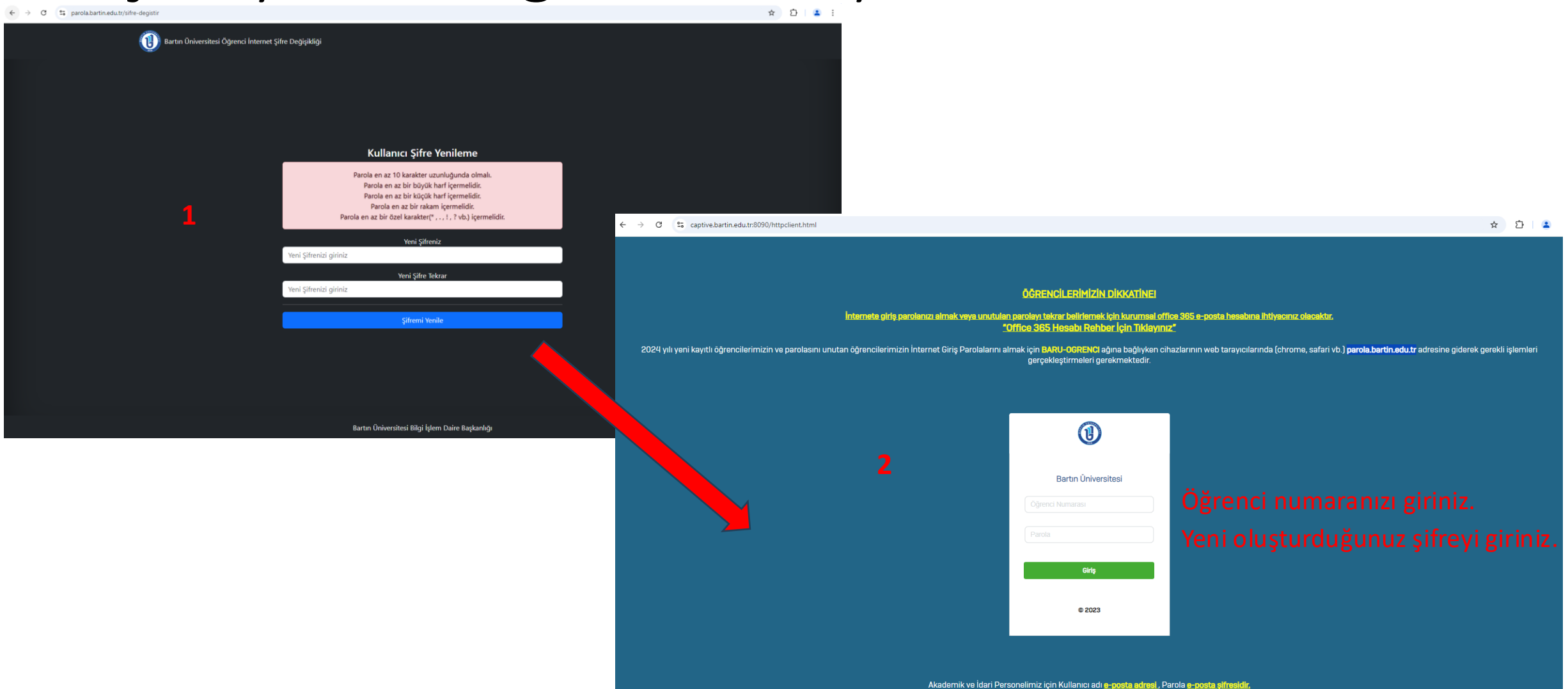

#### Bu işlemleri tamamladıktan sonra wi-fi erişiminiz gerçekleşecektir.

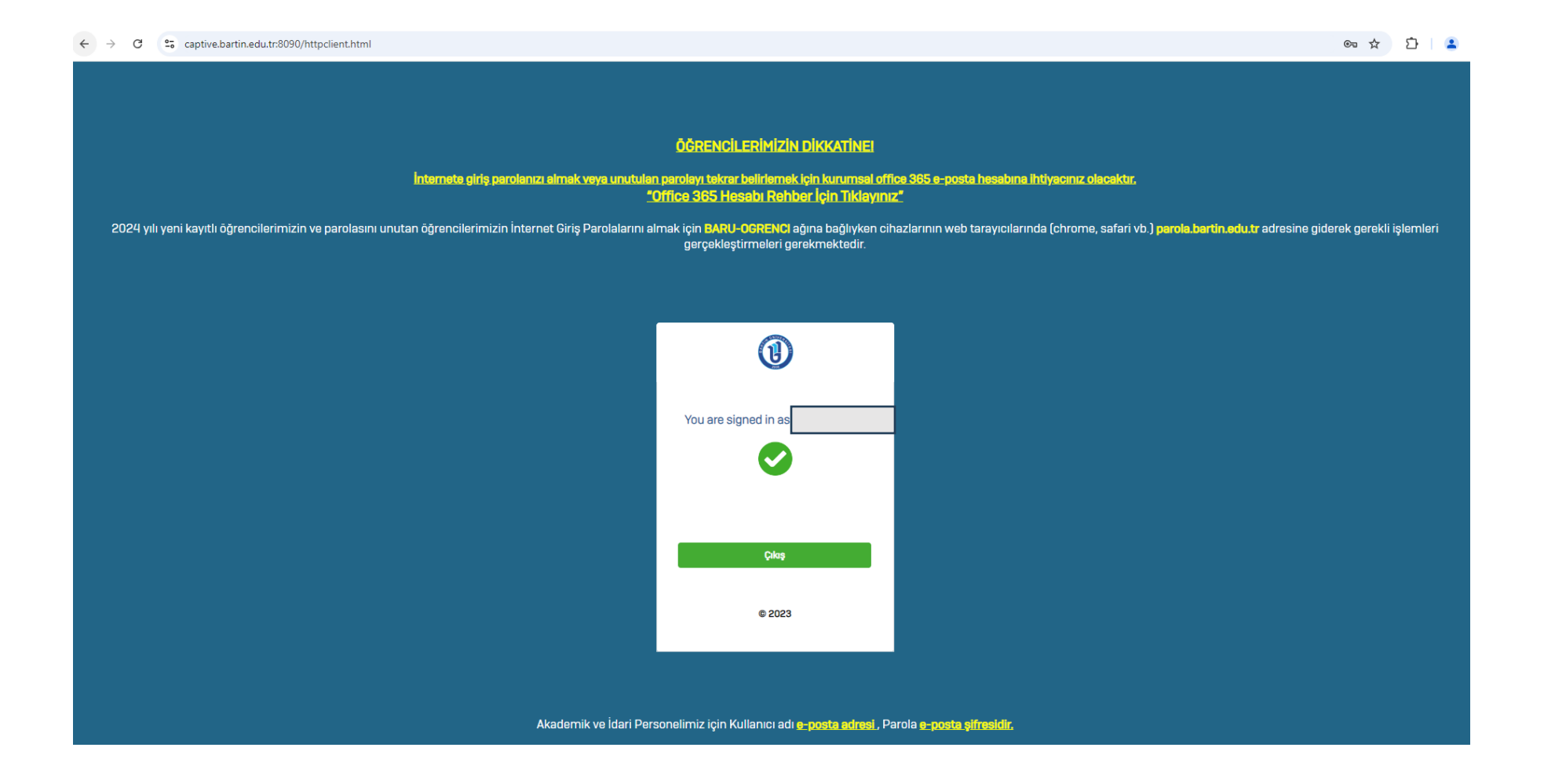